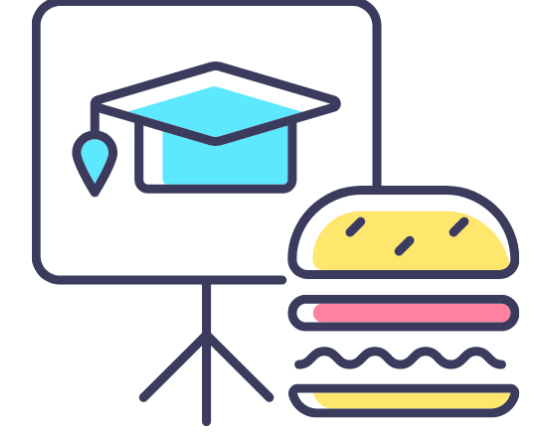

### PURCHASE ORDER REPORTING

Monthly Lunch & Learn Series presented by the FAST Team

January 2024

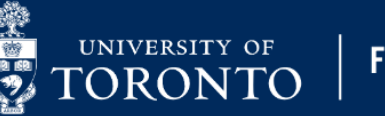

### PRESENTER

RAMES PARAMSOTHY SENIOR BUSINESS ANALYST (TRAINING) Financial Advisory Services & Training (FAST)

### AGENDA

- Primer on what are Purchase Orders and Purchase Requisitions
- Purchase Order Commitments and Actuals
- Tracking the Status of a Single Workflow Purchase Order
- Reports to determine the Status of multiple Purchase Orders
- Determine the Outstanding Reserves in a Purchase Order
- Releasing Outstanding Reserves

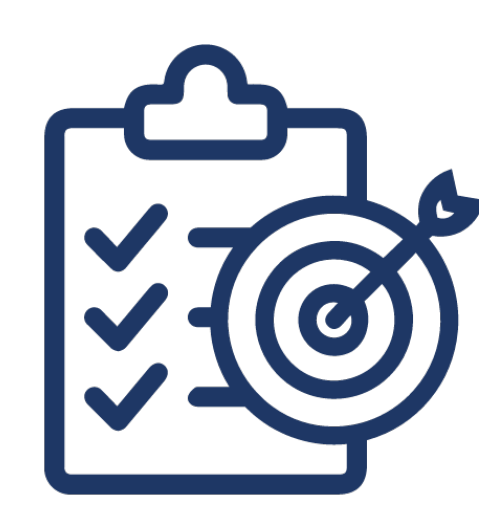

### LEARNING OBJECTIVE

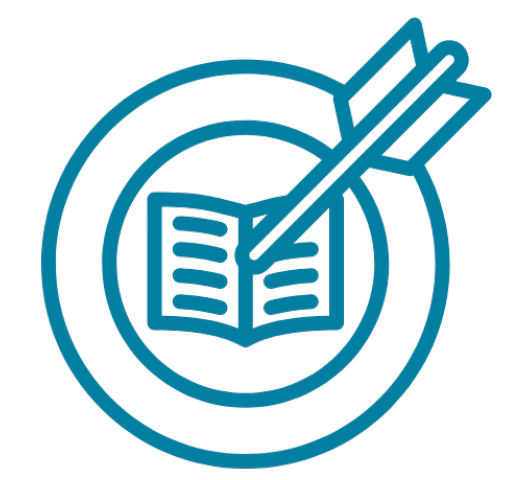

To explore various reports that help departments track and manage Purchase Orders in AMS.

Visit the <u>Knowledge Centre</u> to view articles and simulations related to Purchase Orders.

### **DEFINING TERMS**

Purchase Order (PO):

An AMS posting that represents the <u>contract</u> between the University and the vendor and is required for purchases and leases valued over \$10,000 (before tax).

**Purchase Requisition (PR):** 

An AMS posting that represents a request for approval by another unit.

Purchase Requisitions are ONLY required when:

- ordering Radioisotopes/Radioactive material
- **UTSC,** for orders over \$25,000 (before tax)

When a Purchase Order OR Purchase Requisition is created in AMS, it <u>reserves/commits funds</u> for the future expense.

### WORKFLOW PURCHASE ORDERS

At UTM and St. George Campus, all Purchase and Lease Orders valued over \$50,000 (before tax) will be routed to the campus specific Procurement Services office for Procurement Policy compliance review.

To facilitate this review, departments are required to attach all supporting documentation to these POs in AMS.

**Common reasons** why a PO/Lease Order are rejected during compliance review:

- Competitive quotes missing or not comparable
- Vendor quotation expired
- Contract expired
- Inappropriate use of OTA vendor account (i.e. create a Vendor account in AMS)
- Non-Competitive Justification form (PPEJ) missing or incomplete

### THE PURCHASE ORDER WORKFLOW HISTORY REPORT

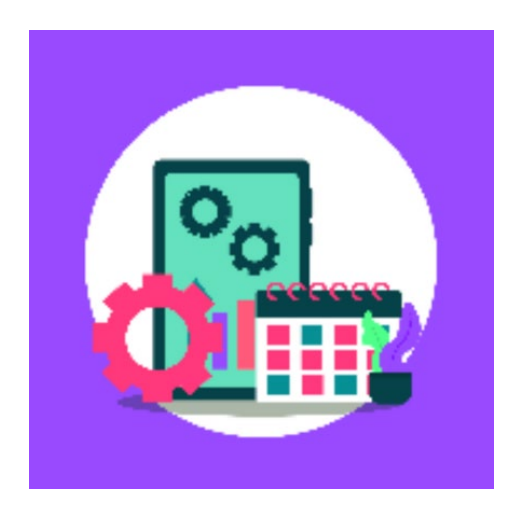

Departments can track the status of a Purchase/Lease Order in the Workflow process by generating the **Workflow History Report**. The report will show:

- The Date/Time a particular step or action was taken
- The task (e.g., PO returned to end user) and who performed it
- The total amount of the PO, including changes and approved amounts
- Who rejected a PO and the reason for rejection

Watch this simulation to learn how to generate the PO Workflow History Report.

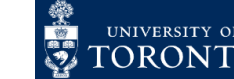

### ACCESSING THE PO WORKFLOW HISTORY REPORT

For PO's over \$50,000 (before tax), display the Purchase/Lease Order in the **ME23N – PO Display** screen.

| WNB:Standard WF PO 4              | 500191218 Created by Rame      | s Paramsothy                 |                         |                 |
|-----------------------------------|--------------------------------|------------------------------|-------------------------|-----------------|
| Document Overview On 🗋 🚱          | 🗎 🗃 Print Preview 🛛 Messages   | i Personal Setting           |                         |                 |
| WNB:Standard WF PO v 4500191218   | Supplier 100533 Patrick Ca     | ssidy & Associates Doc. Date | 30.01.2024              |                 |
| Delivery/Invoice Conditions Texts | Address Communication Partners | Additional Data Org. Data    | Status Release strategy | Lease & History |
|                                   |                                |                              |                         |                 |
| Equipment Acquisition Value:      | 0.00                           |                              |                         |                 |
| Workflow History Report:          |                                |                              |                         |                 |
|                                   |                                |                              |                         |                 |
|                                   |                                |                              |                         |                 |
| Item Overview                     |                                |                              |                         |                 |
|                                   |                                |                              |                         |                 |
| item Detail                       |                                |                              |                         |                 |
|                                   |                                |                              |                         |                 |

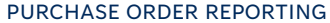

### INTERPRETING THE PO WORKFLOW HISTORY REPORT

#### Procurement Services Workflow Services Report

|   | Workflow History for PO: 4500191218<br>Date: 30.01.2024 Time: 16:43:53 |           |               |               |                             |                  |          |                  |                 |              |
|---|------------------------------------------------------------------------|-----------|---------------|---------------|-----------------------------|------------------|----------|------------------|-----------------|--------------|
|   |                                                                        |           |               | Ŧ             |                             |                  |          |                  |                 |              |
| E | WF no                                                                  | WI No Ste | Date Received | Time Received | Task Action                 | Name             | Doc.Date | Submitted Amount | Approved Amount | eserved By A |
|   | 20227195                                                               | 20227195  | 30.01.2024    | 16:10:58      | Workflow started            | Rames Paramsothy | 30.01.20 | 4 64,000.00      | 0.00            |              |
|   | 20227195                                                               | 20227199  | 30.01.2024    | 16:11:03      | Procurement agent PO review | Rames Paramsothy | 30.01.20 | 4 64,000.00      | 0.00            |              |
|   | 20227195                                                               | 20227202  | 30.01.2024    | 16:12:33      | PO returned to end user     | Rames Paramsothy | 30.01.20 | 4 64,000.00      | 0.00            |              |
|   | 20227195                                                               | 20227206  | 30.01.2024    | 16:14:55      | Procurement agent PO review | Rames Paramsothy | 30.01.20 | 4 64,000.00      | 64,000.00       | F            |
|   | 20227195                                                               | 20227209  | 30.01.2024    | 16:15:03      | PS release PO               | SAP_WFRT         | 30.01.20 | 4 64,000.00      | 64,000.00       |              |
|   | 20227195                                                               | 20227213  | 30.01.2024    | 16:15:09      | Workflow completed          | SAP_WFRT         | 30.01.20 | 4 64,000.00      | 64,000.00       |              |

|                   | Workflow History for PO: 4500191218 |               |            |                                              |                           |            |                                  |  |
|-------------------|-------------------------------------|---------------|------------|----------------------------------------------|---------------------------|------------|----------------------------------|--|
|                   |                                     |               | Dat        | te: 30.01.2024                               | Time: 16:43:53            |            |                                  |  |
|                   |                                     |               |            |                                              |                           |            |                                  |  |
|                   |                                     |               |            |                                              |                           |            |                                  |  |
|                   |                                     |               |            |                                              |                           |            |                                  |  |
| E Approved Amount | Reserved By Approved B              | y Rejected By | Reponse By | Rejection/Response Reason                    | Reject/Response Long Text | /endor No  | Vendor Name                      |  |
| 0.00              |                                     |               |            |                                              |                           | 0000100533 | Patrick Cassidy & Associates Inc |  |
| 0.00              |                                     | FOREMERI      |            | Competitive quotes missing or not comparable |                           | 0000100533 | Patrick Cassidy & Associates Inc |  |
| 0.00              |                                     |               | PARAMRAM   | Competitive quotes attached                  |                           | 0000100533 | Patrick Cassidy & Associates Inc |  |
| 64,000.00         | FOREMERI                            |               |            |                                              |                           | 0000100533 | Patrick Cassidy & Associates Inc |  |
| 64,000.00         |                                     |               |            |                                              |                           | 0000100533 | Patrick Cassidy & Associates Inc |  |
| 64,000.00         |                                     |               |            |                                              |                           | 0000100533 | Patrick Cassidy & Associates Inc |  |
|                   |                                     |               |            |                                              |                           |            |                                  |  |
|                   |                                     |               |            |                                              |                           |            |                                  |  |

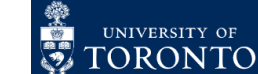

9

PURCHASE ORDER REPORTING

## A QUICK STATUS UPDATE OF THE

In ME23N – PO Display, departments can get a real time, high-level view of the status of all of the PO line items.

This includes:

- total quantity and amount ordered
- total delivered/still to be delivered
- Total invoiced

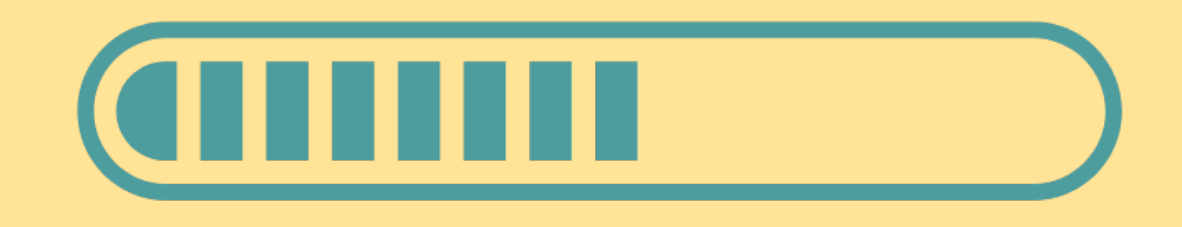

| Standard WF P               | O 4501191599 Created b      | y Ario Lara              |                                   |                 |
|-----------------------------|-----------------------------|--------------------------|-----------------------------------|-----------------|
| Document Overview On        | 🦻 📫 🔞 Print Preview         | Messages 🚺 🛓 Pers        | onal Setting                      |                 |
| WNB:Standard WF PO 🛛 450119 | 01599 Supplier 13191        | 9 Linkpor Corp           | Doc. Date 23, 11, 2023            |                 |
| Delivery/Invoice Conditions | Texts Address Communication | Partners Additional Data | Org. Data Status Release strategy | Lease & History |
| Release completed           | Ordered                     | 3 FA                     | 147 000 00 CAD                    |                 |
| Released for print/transmit | Delivered                   | 1 EA                     | 50,670.90 CAD                     |                 |
| 🖶 Sent                      | Still to deliv.             | 2 EA                     | 98,000.00 CAD                     |                 |
| 异 Partially Delivered       | Invoiced                    | 1 EA                     | 50,670.90 CAD                     |                 |
| Σ Partially Invoiced        | Down paymts                 |                          | 0.00 CAD                          |                 |
|                             |                             |                          |                                   |                 |

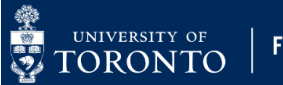

### PURCHASE ORDER HISTORY TAB

Once a Goods Receipt is processed against a Purchase Order line item, a new tab will appear.

The Purchase Order History tab is a usefully tracking mechanism to understand the history of full/partial deliveries and payments as well as returns.

| Docume                                                                         | ent Overview On                                                                                                    | L 🦻 📫 🕼                                                                                                    | Print Preview                                                                                                    | Messa                                                                                  | iyes 👔                                                                                                    |                                                                                                    | a Setting                                                                    | ·          |                                                                                  |                                                     |                                                                                                |                           |
|--------------------------------------------------------------------------------|----------------------------------------------------------------------------------------------------|----------------------------------------------------------------------------------------------------|----------------------------------------------------------------------------------------------------|----------------------------------------------------------------------------------------|----------------------------------------------------------------------------------------------------|----------------------------------------------------------------------------------------------------|------------------------------------------------------------------------------|------------|----------------------------------------------------------------------------------|-----------------------------------------------------|------------------------------------------------------------------------------------------------|---------------------------|
| WNB:S                                                                          | tandard WF PO ${\scriptstyle 	imes}$ 45                                                                                                    | 500898955 Supplier                                                                                                    | 403733                                                                                                    | Getro, Inc.                                                                            |                                                                                                    | Doc. Date                                                                                                    | 12.05.20                                                                     | 23         |                                                                                  |                                                     |                                                                                                |                           |
| Header                                                                         |                                                                                                    |                                                                                                    |                                                                                                    |                                                                                        |                                                                                                    |                                                                                                    |                                                                              |            |                                                                                  |                                                     |                                                                                                |                           |
| 3                                                                              |                                                                                                    |                                                                                                    |                                                                                                    |                                                                                        |                                                                                                    |                                                                                                    |                                                                              |            |                                                                                  |                                                     |                                                                                                |                           |
| 🗟 S., Itn                                                                      | n A Material                                                                                                    | Short Text                                                                                                    | PO Quantity                                                                                                    | <b>.</b>                                                                               | Deliv. Date                                                                                                    | Net Price                                                                                                    | Curr                                                                         | Per (      | D Matl Group                                                                     | Plant                                               | Stor. Location                                                                                 | Re                        |
| 1                                                                              | К                                                                                                    | Publishing Agreemer                                                                                                    | nt: B                                                                                                    | 1 E A                                                                                  | 12.01.2023                                                                                                    | 6,000                                                                                                    | . 00 EUR                                                                     | 1 E        | A Printing Publi                                                                 | U OF T, AT MISSI.                                   | UTM-ICCIT                                                                                      |                           |
| 2                                                                              | К                                                                                                    | Publishing Agreemer                                                                                                    | nt: E                                                                                                    | 1 E 🔪                                                                                  | 13.02.2023                                                                                                    | 6,000                                                                                                    | .00 EUR                                                                      | 1 E        | A Printing Publi                                                                 | U OF T, AT MISSI.                                   | UTM-ICCIT                                                                                      |                           |
| < >                                                                            | 4500                                                                                                    |                                                                                                    |                                                                                                    |                                                                                        |                                                                                                    |                                                                                                    |                                                                              |            |                                                                                  |                                                     |                                                                                                |                           |
|                                                                                |                                                                                                    | G TI = <b>T</b> 7                                                                                                    |                                                                                                    |                                                                                        |                                                                                                    |                                                                                                    |                                                                              |            |                                                                                  |                                                     |                                                                                                |                           |
|                                                                                |                                                                                                    |                                                                                                    |                                                                                                    |                                                                                        |                                                                                                    |                                                                                                    |                                                                              |            |                                                                                  |                                                     |                                                                                                |                           |
|                                                                                |                                                                                                    |                                                                                                    |                                                                                                    |                                                                                        |                                                                                                    |                                                                                                    |                                                                              |            |                                                                                  |                                                     |                                                                                                |                           |
| Item                                                                           |                                                                                                    |                                                                                                    |                                                                                                    |                                                                                        |                                                                                                    |                                                                                                    |                                                                              |            |                                                                                  |                                                     |                                                                                                |                           |
| Item                                                                           |                                                                                                    | ng Agreement: Butler A.                                                                                                    | I. 1/5 V                                                                                                    |                                                                                        | anditiona                                                                                                    | ecount Accient                                                                                                    |                                                                              |            | st Llietory Toy                                                                  | te Delivery Addre                                   | co Confirmatio                                                                                 | h                         |
| Item<br>Materia                                                                | [1] Publishir<br>al Data Quantities/                                                                                                    | ng Agreement: Butler A.<br>Weights Delivery Sch                                                                                                    | I. 1/5                                                                                                    | Invoice Co                                                                             | onditions A                                                                                                    | ccount Assignr                                                                                                    | ner : Pur                                                                    | chase Orde | er History Text                                                                  | ts Delivery Addre                                   | ss Confirmatio                                                                                 | )]                        |
| Item<br>Materia                                                                | [1] Publishin<br>al Data Quantities/                                                                                                    | ng Agreement: Butler A.<br>Weights Delivery Sch                                                                                                    | I. 1/5 v]<br>nedule Delivery                                                                                                    | Invoice Co                                                                             | onditions A                                                                                                    | ccount Assignr                                                                                                    | ner : Pur                                                                    | chase Orde | er History Text                                                                  | ts Delivery Addre                                   | ss Confirmatio                                                                                 | Ì                         |
| Item<br>Materia                                                                | [1] Publishir<br>al Data Quantities/                                                                                                    | ng Agreement: Butler A.<br>Weights Delivery Sch                                                                                                    | I. 1/5                                                                                                    | Invoice Co                                                                             | onditions A                                                                                                    | ccount Assignr                                                                                                    | ner : Pur                                                                    | chase Orde | er History Text                                                                  | ts Delivery Addre                                   | ss Confirmatio                                                                                 | ]                         |
| Item<br>Materia                                                                | [1] Publishin<br>al Data Quantities/                                                                                                    | ng Agreement: Butler A.<br>Weights Delivery Sch                                                                                                    | I. 1/5<br>nedule Delivery<br>Quantity Devery c                                                                                                    | Invoice Co                                                                             | onditions A<br>Jn ⊵Amt.in Loc                                                                                           | ccount Assignr<br>c.Cur. L.cur ⊧Q                                                                                            | ner : Pur                                                                    | chase Orde | y (OPUn) Order F                                                                 | ts Delivery Addre<br>Price Unit ⊧ Amour             | ss Confirmatio                                                                                 | ]                         |
| Item<br>Materia<br>Sh. Texi<br>GR                                              | [1] Publishii<br>al Data Quantities/                                                                                                    | ng Agreement: Butler A.<br>Weights Delivery Sch<br>ent Item Posting Date<br>1 04.01.2024                                                                                                    | I. 1/5 ✓]<br>nedule Delivery<br>©Quantity D€ very c<br>1                                                                                                    | Invoice Co                                                                             | onditions A<br>Jn ⊧Amt.in Loc<br>A 9,08                                                                                 | ccount Assignr<br>c.Cur. L.cur ⊧Q<br>11.05 CAD                                                                               | ner : Pur<br>y in OPUn<br>1                                                  | chase Orde | y (OPUn) Order F                                                                 | ts Delivery Addre<br>Price Unit E Amour<br>6,204.60 | ss Confirmation                                                                                | e<br>G                    |
| Item<br>Materia<br>Sh. Texi<br>GR<br>GR                                        | [1] Publishir<br>al Data Quantities/<br>t MvT Material Docum<br>101 5000657806<br>122 5000657802                                                                                                    | ng Agreement: Butler A.<br>Weights Delivery Sch<br>ent Item Posting Date<br>1 04.01.2024<br>1 04.01.2024                                                                                              | I. 1/5 ✓<br>nedule Delivery<br>€Quantity Devery c<br>1<br>1-                                                                                                    | Invoice Co<br>ost quantity OU<br>0 EA<br>0 EA                                          | Un ⊧Amt.in Loc<br>A 9,08<br>A 8,82                                                                                      | ccount Assignr<br>c.Cur. L.cur PQ<br>11.05 CAD<br>7.80- CAD                                                                  | y in OPUn<br>1-                                                              | chase Orde | y (OPUn) Order F<br>0 EA<br>0 EA                                                 | ts Delivery Addre                                   | ss Confirmatio                                                                                 | e<br>AG                   |
| Item<br>Materia<br>Sh. Texi<br>GR<br>GR<br>GR                                  | [1] Publishir<br>al Data Quantities/<br>MvT Material Docum<br>101 <u>5000657806</u><br>122 <u>5000657802</u><br>101 <u>5000649370</u>                                                                                     | ng Agreement: Butler A.<br>Weights Delivery Sch<br>ment Item Posting Date<br>1 04.01.2024<br>1 04.01.2024<br>1 15.05.2023                                                                             | I. 1/5 √]<br>nedule Delivery<br>pQuantity Devery c<br>1<br>1-<br>1                                                                                                    | Invoice Co<br>tost quantity OL<br>0 EA<br>0 EA                                         | Un EAmt.in Loc<br>A 9,08<br>A 8,82<br>A 8,82                                                                            | ccount Assignr<br>c.Cur. L.cur ⊧Q<br>11.05 CAD<br>7.80- CAD<br>7.80 CAD                                                      | y in OPUn<br>1<br>1-                                                         | chase Orde | y (OPUn) Order F<br>0 EA<br>0 EA<br>0 EA                                         | ts Delivery Addre                                   | ss Confirmation<br>t Crcy Reference<br>EUR K.VERLA<br>EUR REVERS<br>EUR 76-2023                | e<br>AG<br>K.             |
| Item<br>Materia<br>Sh. Texi<br>GR<br>GR<br>GR<br>Tr./Ev.                       | [1] Publishii<br>al Data Quantities/<br>al Data Quantities/<br>t MvT Material Docum<br>101 <u>5000657806</u><br>122 <u>5000657802</u><br>101 <u>5000649370</u><br>Goods receipt                                           | ng Agreement: Butler A.<br>Weights Delivery Sch<br>ent Item Posting Date<br>1 04.01.2024<br>1 04.01.2024<br>1 15.05.2023                                                                              | I. 1/5 ✓]<br>nedule Delivery<br>■Quantity Devery c<br>1 ↓<br>1 ↓<br>1 ↓                                                                                                    | Invoice Co<br>cost quantity OU<br>0 EA<br>0 EA<br>0 EA                                 | onditions A<br>Jn ⊵Amt.in Loc<br>A 9,08<br>A 8,82<br>A 8,82<br>A 9,08<br>A 9,08                                         | c.Cur. L.cur ⊧Q<br>11.05 CAD<br>7.80- CAD<br>11.05 CAD<br>11.05 CAD •                                                        | y in OPUn<br>1<br>1-<br>1                                                    | chase Orde | y (OPUn) Order F<br>0 EA<br>0 EA<br>0 EA<br>EA                                   | ts Delivery Addre                                   | ss Confirmation<br>t Crcy Reference<br>EUR K.VERLA<br>EUR REVERS<br>EUR 76-2023<br>EUR         | e<br>AG<br>K.             |
| Item<br>Materia<br>Sh. Texi<br>GR<br>GR<br>GR<br>Tr./Ev. (<br>R-L              | [1] Publishii<br>al Data Quantities/<br>t MvT Material Docum<br>101 5000657806<br>122 5000657802<br>101 5000649370<br>Goods receipt<br>5200737523                                                                         | ng Agreement: Butler A.<br>Weights Delivery Sch<br>ent Item Posting Date<br>1 04.01.2024<br>1 04.01.2024<br>1 15.05.2023                                                                              | I. 1/5       ✓         nedule       Delivery         rQuantity       Delivery         1       ✓         1       ✓         1       ✓         1       ✓         1       ✓         1       ✓         1       ✓         1       ✓         1       ✓         1       ✓         1       ✓         1       ✓                                                                                                    | Invoice Co<br>ost quantity OL<br>0 EA<br>0 EA<br>0 EA<br>0 EA                          | onditions A<br>Jn ⊧Amt.in Loc<br>A 9,08<br>A 8,82<br>A 8,82<br>A 9,08<br>A 9,08<br>A 9,08<br>A 9,08                     | ccount Assignr<br>c.Cur. L.cur EQ<br>11.05 CAD<br>7.80- CAD<br>11.05 CAD<br>11.05 CAD =                                      | y in OPUn<br>1<br>1-<br>1<br>1                                               | chase Orde | y (OPUn) Order F<br>0 EA<br>0 EA<br>0 EA<br>0 EA<br>0 EA                         | ts Delivery Addre                                   | ss Confirmation<br>t Crcy Reference<br>EUR K.VERLA<br>EUR REVERS<br>EUR 76-2023<br>EUR K.VERLA | e<br>AG<br>K.'            |
| Item<br>Materia<br>Sh. Text<br>GR<br>GR<br>GR<br>Tr./Ev.<br>R-L<br>R-L         | [1] Publishii<br>al Data Quantities/<br>al Data Quantities/<br>t MvT Material Docum<br>101 <u>5000657806</u><br>122 <u>5000657802</u><br>101 <u>5000649370</u><br>Goods receipt<br><u>5200737523</u><br><u>5200737511</u> | Agreement: Butler A.<br>Weights Delivery Sch<br>ient Item Posting Date<br>1 04.01.2024<br>1 04.01.2024<br>2 04.01.2024<br>1 04.01.2024                                                                | I. 1/5<br>nedule Delivery                                                                                                    | Invoice Co<br>ost quantity OL<br>0 EA<br>0 EA<br>EA<br>0 EA<br>0 EA                    | onditions A<br>Jn ⊧Amt.in Loc<br>A 9,08<br>A 8,82<br>A 8,82<br>A 9,08<br>A 9,08<br>A 9,08<br>A 9,08<br>A 9,08<br>A 9,08 | ccount Assignr<br>c.Cur. L.cur pQ<br>11.05 CAD<br>7.80- CAD<br>11.05 CAD<br>11.05 CAD<br>7.80- CAD<br>11.05 CAD              | y in OPUn<br>1<br>1-<br>1<br>1<br>1<br>1<br>1                                | chase Orde | y (OPUn) Order F<br>0 EA<br>0 EA<br>0 EA<br>0 EA<br>0 EA<br>0 EA<br>0 EA         | ts Delivery Addre                                   | ss Confirmation                                                                                | e<br>AG<br>K.<br>AG       |
| Item<br>Materia<br>Sh. Texi<br>GR<br>GR<br>GR<br>GR<br>Tr./Ev.<br>IR-L<br>IR-L | [1] Publishin<br>al Data Quantities/<br>MVT Material Docum<br>101 <u>5000657806</u><br>122 <u>5000657802</u><br>101 <u>5000649370</u><br>Goods receipt<br><u>5200737523</u><br><u>5200737511</u><br><u>5200709862</u>     | Agreement: Butler A.<br>Weights Delivery Sch<br>ent Item Posting Date<br>1 04.01.2024<br>1 04.01.2024<br>1 15.05.2023<br>2 04.01.2024<br>1 04.01.2024<br>1 04.01.2024<br>1 04.01.2024<br>1 15.05.2023 | I. 1/5 ✓<br>nedule Delivery<br>■Quantity Devery c<br>1 very c<br>1 1<br>1 1 1 | Invoice Co<br>cost quantity OU<br>0 EA<br>0 EA<br>0 EA<br>0 EA<br>0 EA<br>0 EA<br>0 EA | onditions A<br>Jn ⊧Amt.in Loc<br>A 9,08<br>A 8,82<br>A 8,82<br>A 9,08<br>A 9,08<br>A 9,08<br>A 9,08<br>A 9,08<br>A 8,82 | ccount Assignr<br>c.Cur. L.cur ⊧Q<br>11.05 CAD<br>7.80- CAD<br>7.80- CAD<br>11.05 CAD<br>11.05 CAD<br>7.80- CAD<br>7.80- CAD | ner : Pure<br>y in OPUn<br>1<br>1-<br>1<br>1<br>1<br>1<br>1-<br>1<br>1<br>1- | chase Orde | y (OPUn) Order P<br>0 EA<br>0 EA<br>0 EA<br>0 EA<br>0 EA<br>0 EA<br>0 EA<br>0 EA | ts Delivery Addre                                   | ss Confirmation                                                                                | e<br>AG<br>AI<br>K.<br>K. |

Watch this simulation to learn more about the Purchase Order History tab.

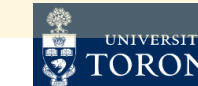

### PO LIST REPORTS

The PO List report (ME2K & <u>ME2N</u>), enable users to view the status of multiple Purchase Orders, including how much has been delivered, and invoiced.

### 😴 < 💭 🖵 🖓 🔇 🔁 🖬 👫 🟠 🗋 💭 💭 🛒 🕗 🛸

Purchasing Documents For Cost Center

Ø

🕄 🚔 🐨 Υ Σ Σ΄ 🕼 🗶 🗇 🖳 🖓 🐂 👘 👘

| Cost Ct | r G/L Acct | Funds Ctr | Fund            | Sup  | olier/S | Supplying Plant     | POH Item | n Do          | c. Date | Short Text   |               | Quantit | OUn | Net Price | Net Value | To be del. ₌ | To be del. | To be inv. 🛛 | Still to be inv. | Crcy |
|---------|------------|-----------|-----------------|------|---------|---------------------|----------|---------------|---------|--------------|---------------|---------|-----|-----------|-----------|--------------|------------|--------------|------------------|------|
| Purcha  | sing Doc   | ument 45  | 0949194         | 4    |         |                     |          |               |         |              |               |         |     | -         | 0.00      | •            | 76,772.14  | •            | 76,772.14        | :AD  |
| 12095   | 821610     | 102048    | 516045          | 100  | 07      | Fisher Scientific C | . 1      | 14.           | 12.202  | PRECISION B  | ALANCE ME30   | 1       | EA  | 2,120.14  | 0.00      | 1            | 2,120.14   | 1            | 2,120.14         | CAD  |
| 12095   | 821610     | 102048    | 516045          | 100  | 07      | Fisher Scientific C | . 2      | . 14.         | 12.202  | ANALYTICAL   | BALANCE XPR   | 4       | EA  | 15,183.00 | 0.00      | 4            | 60,732.00  | 4            | 60,732.00        | CAD  |
| 12095   | 821610     | 102048    | 516045          | 100  | 07      | Fisher Scientific C | . 3      | 14.           | 12.202  | 100G/5G CAR  | EPAC SMALL    | 3       | EA  | 557.00    | 0.00      | 3            | 1,671.00   | 3            | 1,671.00         | CAD  |
| 12095   | 821610     | 102048    | 516045          | 100  | 07      | Fisher Scientific C | . 4      | 14.           | 12.202  | IPAC STD QU  | ALIFCTN XPR1  | 1       | EA  | 3,063.00  | 0.00      | 1            | 3,063.00   | 1            | 3,063.00         | CAD  |
| 12095   | 821610     | 102048    | 516045          | 100  | 07      | Fisher Scientific C | . 5      | 14.           | 12.202  | CALIBRATE A  | CC XPR105D    | 1       | EA  | 593.00    | 0.00      | 1            | 593.00     | 1            | 593.00           | CAD  |
| 12095   | 821610     | 102048    | 516045          | 100  | 07      | Fisher Scientific C | . 6      | 14.           | 12.202  | CALBRATE M   | AN ANNEX XP   | 1       | EA  | 193.00    | 0.00      | 1            | 193.00     | 1            | 193.00           | CAD  |
| 12095   | 821610     | 102048    | 516045          | 100  | 07      | Fisher Scientific C | . 7      | ′ <b>14</b> . | 12.202  | SERV PLAN 2  | -VISITS XPR10 | 1       | EA  | 3,471.00  | 0.00      | 1            | 3,471.00   | 1            | 3,471.00         | CAD  |
| 12095   | 821610     | 102048    | 516045          | 100  | 07      | Fisher Scientific C | . 8      | 14.           | 12.202  | PH SEVENDI   | RECT SD20 HA  | 3       | EA  | 1,643.00  | 0.00      | 3            | 4,929.00   | 3            | 4,929.00         | CAD  |
| Purcha  | sing Doc   | ument 45  | 0094195         | 5    |         |                     |          |               |         |              |               |         |     | -         | 0.00      | •            | 36,441.44  | •            | 36,441.44        | :AD  |
| 10005   | 001010     | 100010    | <b>E</b> 100 15 | 100  | 07      | Fisher Scientific C | . 1      | 15.           | 12.2023 | IMAGINE 4X C | BJECTIVE (BT  | 1       | EA  | 1,449.00  | 0.00      | 1            | 1,449.00   | 1            | 1,449.00         | CAD  |
| 12095   | 821610     | 102048    | 516045          | 1008 | 807     | Fisher Scientific C | . 2      | 15.           | 12.2023 | IMAGING 10X  | OBJECTIVE (B  | 1       | EA  | 2,366.97  | 0.00      | 1            | 2,366.97   | 1            | 2,366.97         | CAC  |
| 12095   | 821610     | 102048    | 516045          | 1008 | 807     | Fisher Scientific C | . 3      | 15.           | 12.2023 | IMAGING 60X  | OBJECTIVE (B  | 1       | EA  | 12,265.47 | 0.00      | 1            | 12,265.47  | 1            | 12,265.47        | CAD  |
| 12095   | 821610     | 102048    | 516045          | 1008 | 807     | Fisher Scientific C | . 4      | 15.           | 12.2023 | IMAGING FILT | ER CUBE GFP   | 1       | EA  | 2,493.61  | 0.00      | 1            | 2,493.61   | 1            | 2,493.61         | CAD  |
| 12095   | 821610     | 102048    | 516045          | 1008 | 807     | Fisher Scientific C | . 5      | 15.           | 12.2023 | IMAGING LED  | GFP/CFP (BT   | 1       | EA  | 1,255.10  | 0.00      | 1            | 1,255.10   | 1            | 1,255.10         | CAD  |
| 12095   | 821610     | 102048    | 516045          | 1008 | 807     | Fisher Scientific C | . 6      | 5 15.         | 12.2023 | IMAGING FILT | ER CUBE RFP   | 1       | EA  | 2,957.41  | 0.00      | 1            | 2,957.41   | 1            | 2,957.41         | CAD  |
| 12095   | 821610     | 102048    | 516045          | 1008 | 807     | Fisher Scientific C | . 7      | 15.           | 12.2023 | IMAGING LED  | RFP (BT12250  | 1       | EA  | 1,255.10  | 0.00      | 1            | 1,255.10   | 1            | 1,255.10         | CAD  |
| 12095   | 821610     | 102048    | 516045          | 1008 | 807     | Fisher Scientific C | . 8      | 15.           | 12.2023 | IMAGING CON  | ITROLLER (BT  | 1       | EA  | 4,942.38  | 0.00      | 1            | 4,942.38   | 1            | 4,942.38         | CAD  |
| 12095   | 821610     | 102048    | 516045          | 1008 | 807     | Fisher Scientific C | . 9      | 15.           | 12.2023 | UPDRADE GE   | EN5 TO GEN5 I | 1       | EA  | 7,456.40  | 0.00      | 1            | 7,456.40   | 1            | 7,456.40         | CAD  |

Watch this simulation to learn more about various Purchase Order reports

12

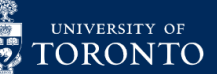

2

### ALL POSTINGS LINE ITEMS REPORT

Line items report are a flexible, customizable tool for departments to report on both actuals and Commitments.

The <u>ZFIR079 – All Postings Line Items report</u> generates a list of all actuals and reserves (i.e. POs, PRs and Earmarked Funds), and easily enables departments see how much is still reserved against each Commitment and drilldown into the individual document.

| R 📫 🚊 T           | s: Line Items I     | 🖻 🗈 f     | T 🕒 🍸    | A <sub>6</sub> 🏦 🕅 1                     |           | Selections                    | ×         |                |               |              |
|-------------------|---------------------|-----------|----------|------------------------------------------|-----------|-------------------------------|-----------|----------------|---------------|--------------|
| All Postings      | s: Line Items I     | by Docu   |          |                                          |           |                               |           |                |               |              |
| , and seeing      |                     | -,        | Iment N  | Jumber (w/                               | addnal f  | ids)                          |           |                |               |              |
|                   |                     | -         |          |                                          | adanan    | 140)                          |           |                |               |              |
| 31.01.2024 10:16: | :45                 |           |          |                                          |           |                               |           |                |               |              |
|                   |                     |           |          |                                          |           |                               |           |                |               |              |
|                   |                     |           |          | 1.5.0.0.0.0.0.0.0.0.0.0.0.0.0.0.0.0.0.0. |           |                               |           |                |               |              |
| Funds Ctr Fun Re  | ef. document number | l doc.no. | G/L Acct | G/L Acct Long Tex                        | t         |                               | ost Order | Posting Date L | ine Item Text |              |
| <u>45</u>         | <u>500164734</u> 📇  |           |          |                                          |           | <ul> <li>465.34</li> </ul>    |           |                |               |              |
| <u>45</u>         | 500174019 📇         |           |          |                                          |           | • 1.37                        |           |                |               |              |
| <u>45</u>         | 500174670 📇         |           |          |                                          |           | <ul> <li>10,470.26</li> </ul> |           |                |               |              |
| <u>45</u>         | 500175340 📇         |           |          |                                          |           | <ul> <li>23,953.05</li> </ul> |           |                |               |              |
| <u>45</u>         | 50017534 <u>2</u> 📇 |           |          |                                          |           | • 0.32                        |           |                |               |              |
| <u>45</u>         | 500177225 🛛 📇       |           |          |                                          |           | <ul> <li>3,051.62</li> </ul>  |           |                |               |              |
| 45                | 500177417 📇         |           |          |                                          |           | • 0.61                        |           |                |               |              |
| 45                | 500177587           |           |          |                                          |           | • 29,060.65                   |           |                |               |              |
| 45                | 500178213           |           |          |                                          |           | • 20,889.17                   |           |                |               |              |
| 45                | 500178475           |           |          |                                          |           | • 1.828.35                    |           |                | 100 m         |              |
| 4 45              | 500178761           |           |          | PURCHASE ORDE                            | REPORTING | -,                            |           |                | 13 U          | NIVERSITY OF |

nancial Services

### PURCHASE ORDERS CARRIED FORWARD INTO THE NEW FISCAL YEAR

In May, with the start of the new fiscal year, **it is best practice to review** all reserves that have been carried forward from the prior fiscal year due to having a remaining balance.

The **ZFIR055 – Open Commitment Carryforward** report provides a list of these Purchase Orders. Departments should review this report to determine how much is still reserved and whether Purchase Orders are still required.

| Open Commitment Carry Forward Reporting         | 9                                                                                                    |                                                                                                    |                                                                      |
|-------------------------------------------------|----------------------------------------------------------------------------------------------------|----------------------------------------------------------------------------------------------------|----------------------------------------------------------------------|
| << >> Excel Overview                            |                                                                                                    |                                                                                                    |                                                                      |
| University of Toronto Open                      | n Commitment Carry Forward Reporting<br>Fiscal Year: 2023<br>Purchase Orders<br>Carried Forward                                                                                                    |                                                                                                    | Page: 28<br>Date: 31.01.2024<br>Time: 10:42:24<br>Name: ZFIR055(AMS) |
| From Funds Center: UOFT105305 with funds center | hierarchy.                                                                                                    |                                                                                                    |                                                                      |
| Funds Center Name                               | Purchase Orders                                                                                                    | Amount                                                                                                    |                                                                      |
| 141462 ClssrmTech                               | E 3707132777 00002<br>E 4508184188 00002<br>E 4508184188 00003<br>E 4508184188 00004<br>E 4509186594 00001<br>E 4509186594 00003<br>E 4509186594 00004<br>E 4509186594 00004<br>E 4509186594 00001<br>E 4505188552 00001<br>E 4505188558 00001<br>E 4505188558 00002<br>E 4505188558 00004<br>E 4505188558 00005<br>E 4505188558 00005<br>E 4505188558 00005 | $\begin{array}{c} 21,669.57\\ 10,341.00\\ 3,903.73\\ 129.26\\ 27,209.24\\ 4,901.63\\ 29,384.98\\ 42,941.51\\ 1,292.63\\ 3,206.75\\ 2,263.65\\ 761.09\\ 1,081.67\\ 370.21\\ 4,634.83\\ \end{array}$ |                                                                      |

Services

### RELEASING PURCHASE ORDER RESERVES

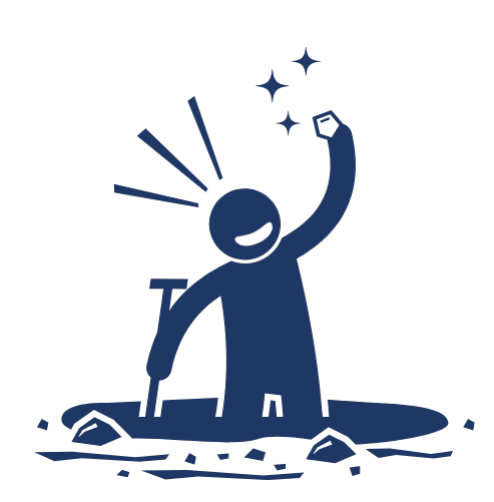

If a Purchase Order has outstanding reserves, and is no longer required (i.e. no further deliveries), it is important to release the remaining reserve back to the free balance.

There are two methods to release the reserve using the <u>ME22N</u> – <u>Purchase Order Change</u> screen.

- Finalize and Cancel
- <u>Delete/ "Trashcan"</u> the lines

Watch this simulation for a walkthrough on how to release Purchase Order reserves.

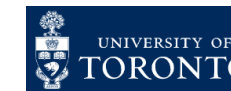

15

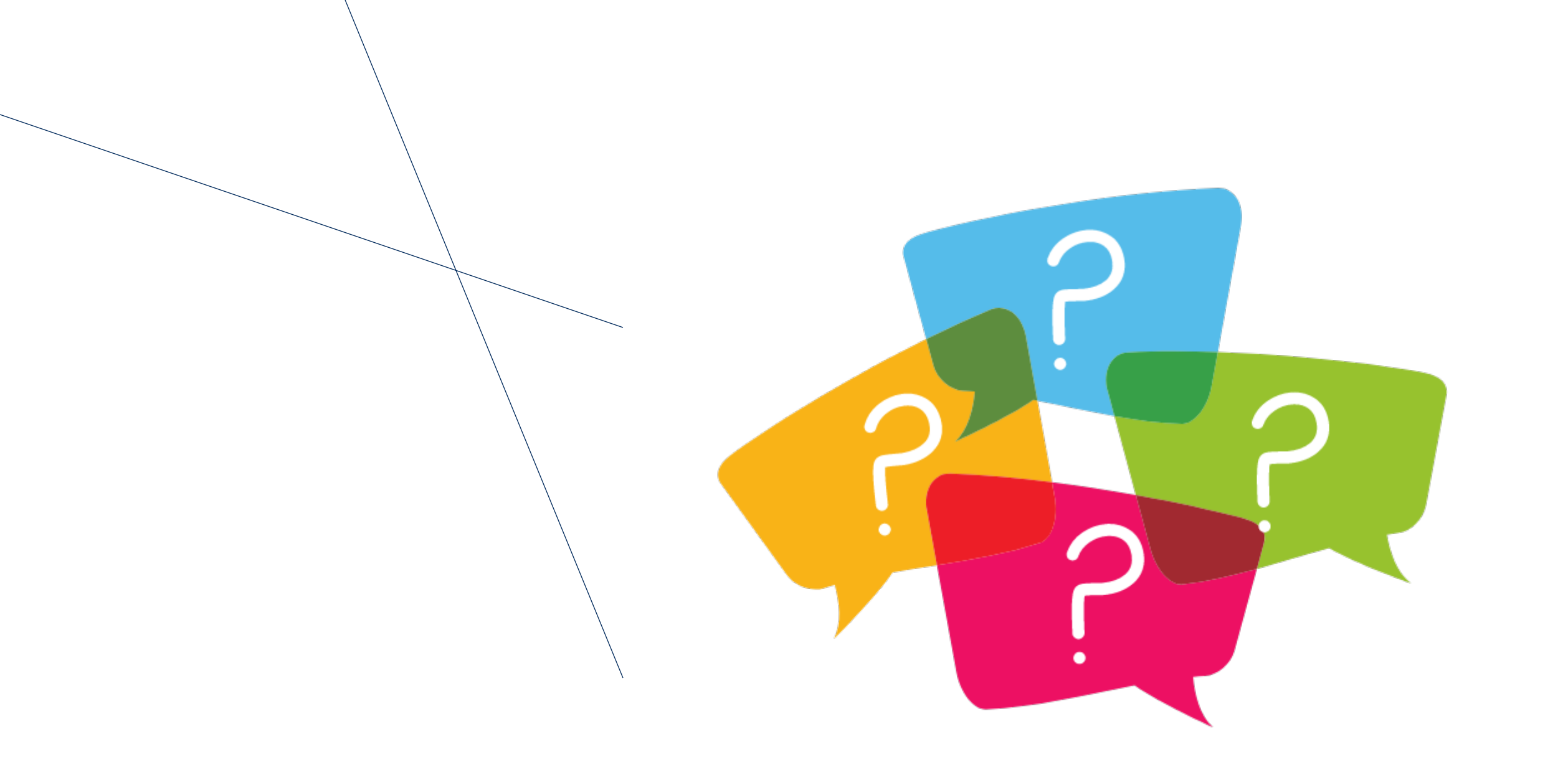

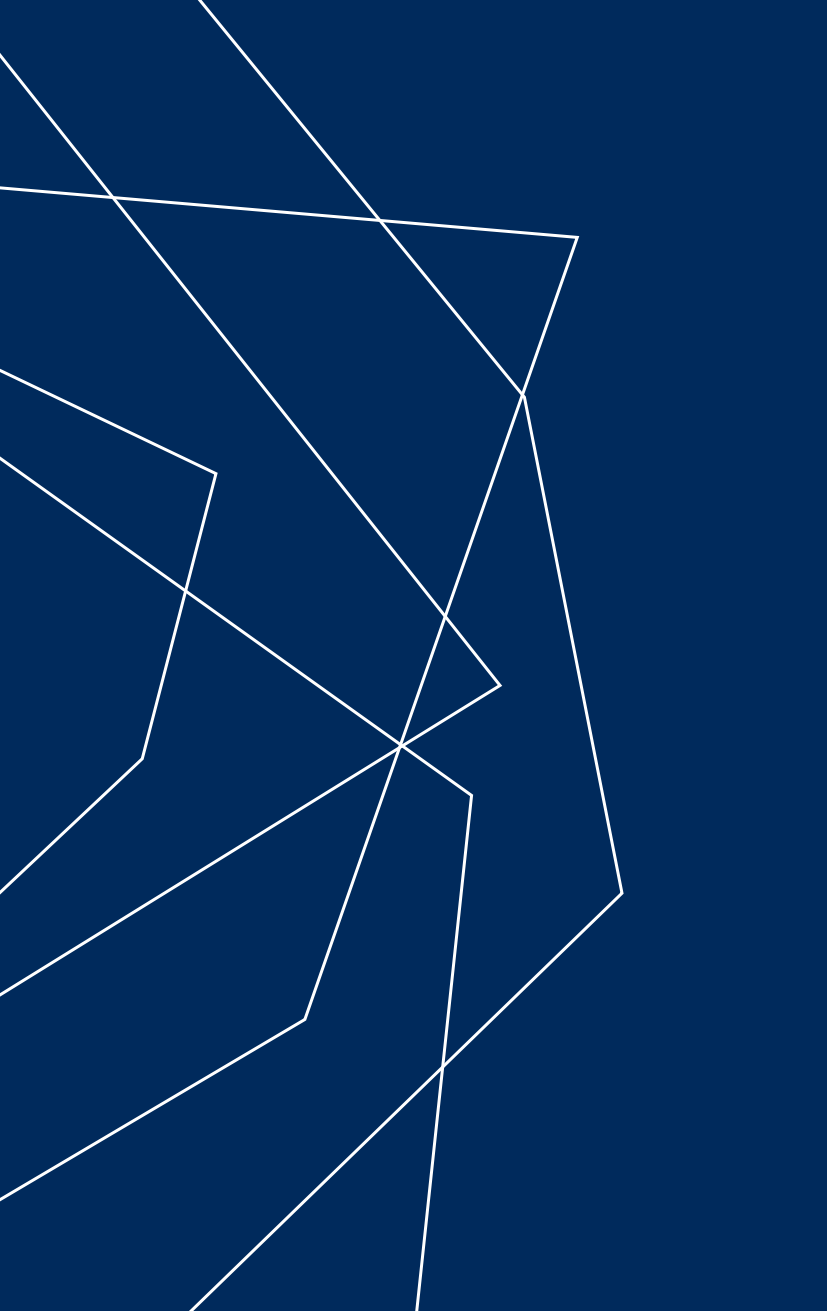

# THANK YOU!